【別添資料】スマートフォン用新ソフトウェアトークンの利用方法

1. しんきん(法人)ワンタイムパスワード

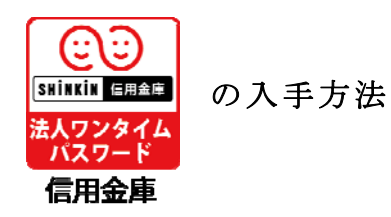

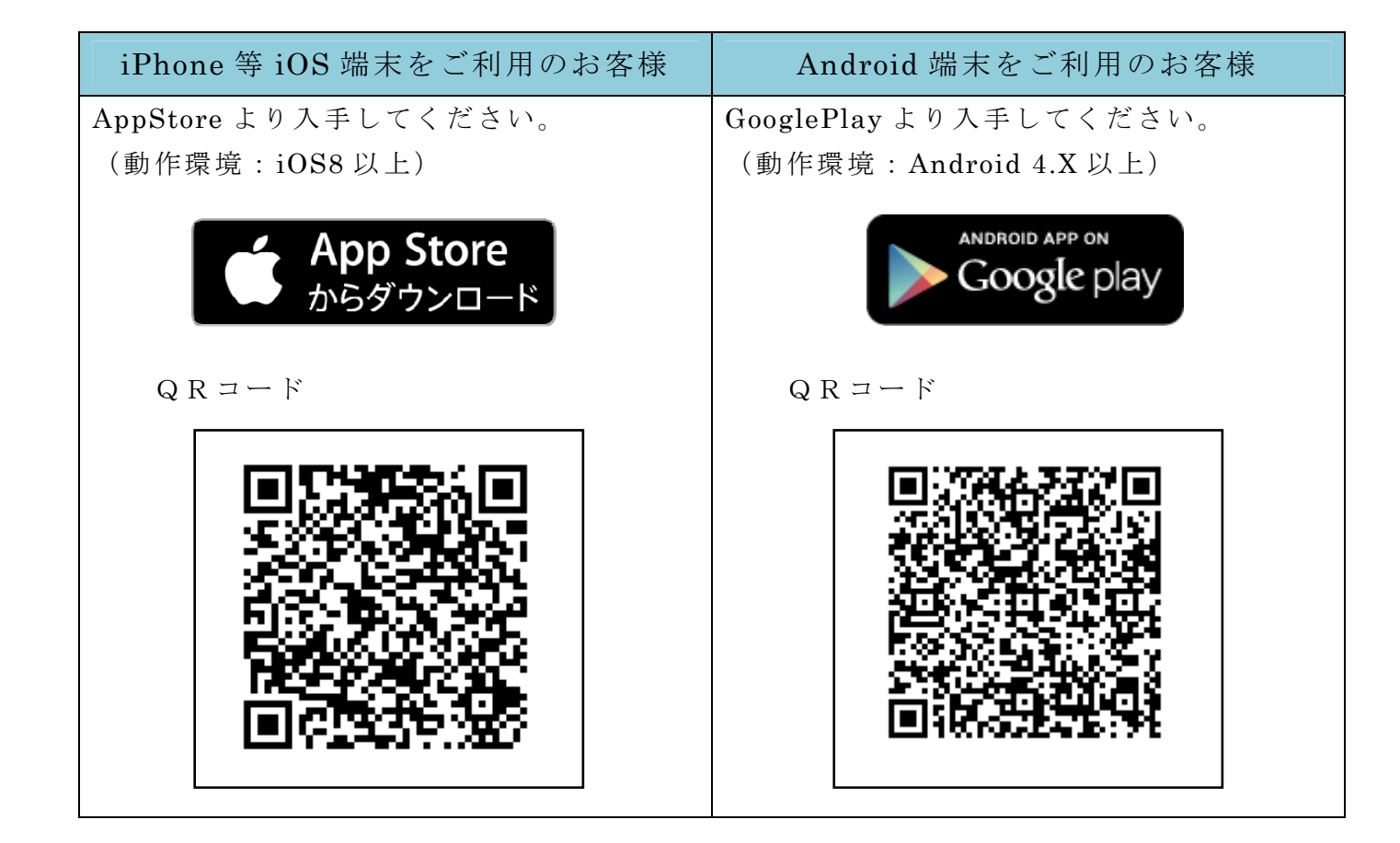

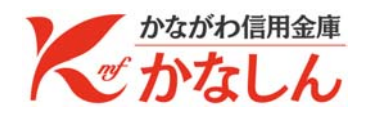

## 2. ワンタイムパスワードの利用開始方法

ワンタイムパスワードを利用開始するためには、インターネットバンキングの画面上での 操作が必要です。管理者(マスターID)でログインし、「管理者機能」-「ワンタイムパ スワード認証情報管理」画面から進み、「利用形態設定」ボタンまたは「登録・登録解除」 ボタンより利用登録してください。

| ようこそ テスト企業 様 9999/99/99 99:99 ログイン (前回 9999/99/99 99:99) ログアウト                                         |  |
|----------------------------------------------------------------------------------------------------|--|
| メイン 振込・口座振替 手数料照会 契約情報登録・照会 明細情報登録・照会 管理機能                                                             |  |
| →IDメンテナンス →IDロック解除 →カレンダー管理 →利用履歴照会 →WEB-FB取引停止<br>→ワンタイムバスワード認証情報管理                                   |  |
| ワンタイムパスワード認証情報         ホーム>管理機能>ワンタイムパスワード認証情報管理           > ワンタイムパスワード認証情報         > ワンタイムパスワード認証情報   |  |
| ー<br>ワンタイムバスワード認証を利用開始する場合は「利用形態設定」を実施してください。<br>※ 9999年99月99日を過ぎますと、ワンタイムバスワードが必要となる取引がご利用いただけなくなります。 |  |
|                                                                                                    |  |
| ワンタイムパスワード認証の利用形態の設定を行います 利用形態設定                                                                       |  |
| 戻る                                                                                                    |  |
| 本Webサイト上における各コンテンツは、著作権によって保護されています。                                                                   |  |

アプリを起動すると「ワンタイムパスワード」「シリアル番号」が、下図のとおり表示されます。

また、初回起動時に「ご利用規程」「アプリの使い方」の画面が表示されますので、ご一 読いただき、インターネットバンキング上の画面説明にもとづきワンタイムパスワードの「利 用登録」の操作を行ってください。

なお、画面右上のメニューよりヘルプ画面がありますので、操作に困った場合等にご参照 ください。

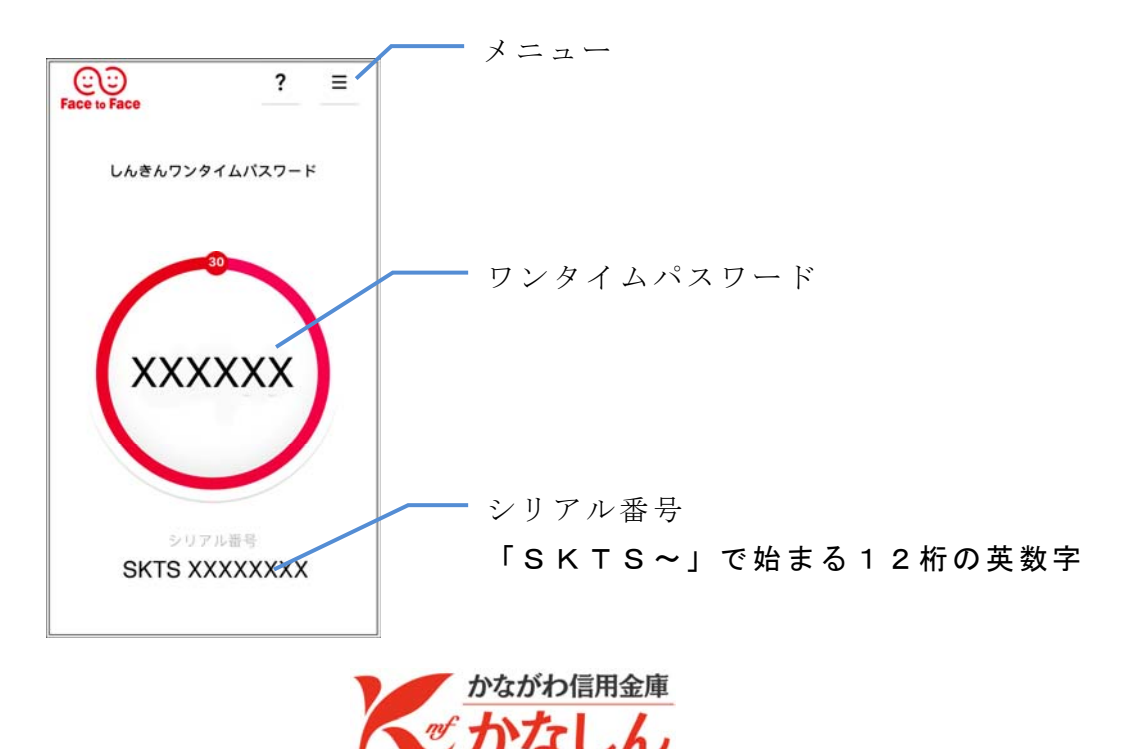